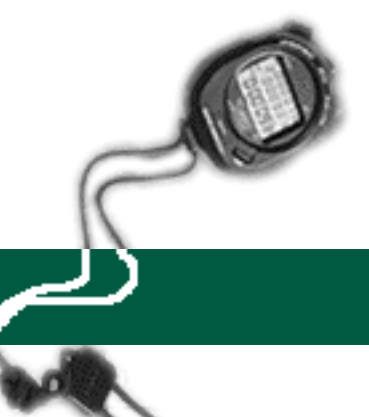

## **Transferring Vacation Credit When Salary Moved by PET**

## specific entry

## **EXAMPLE:**

An employee was originally paid salary on index/ fund APX0004-63000A-2 and had reported 40.00 hours of vacation usage (creating a financial credit on the VACLAC Report). A Payroll Expense Transfer (PET) was completed to move the salary payment to index/fund AQX0001-07427A-2.

The department needs to move the financial credit on the VACLAC Report for the vacation usage from APX0004 to AQX0001 using the Online Timekeeping system.

The following step-by-step instructions provide the detail on how to complete this entry for all sub types.

- 1. Logon to the system and proceed to the DETAIL ENTRY SCREEN for the appropriate employee.
- 2. Using your mouse, select the distribution pay line wherein you want to report the entry by clicking on any field of the reporting line.

| 👷 Detail Entry                                                                                                    |         |         |                  |               |                    |                   |      |          |          |       | $\times$ |
|----------------------------------------------------------------------------------------------------|---------|---------|------------------|---------------|--------------------|-------------------|------|----------|----------|-------|----------|
| 0617-99<br>Monthly Period :                                                                                                    | 03/01   | /97 - ( | 03/31/97         | Ti<br>Entry : | raining<br>03/06/9 | 7 - 03/20         | )/97 | Pay : 04 | /01/97   | Hrs:  | 168      |
| Name<br>UNGER, YUSOF                                                                                                    |         |         | Emp.ID<br>082879 | PO Tota       | 1 Hours<br>0.00    | Total Per<br>0.00 | cent | [        | luick En | try   | Exit     |
| Reporting Lines                                                                                                    |         |         |                  |               |                    |                   |      |          |          |       |          |
| Index-Fund-Sub                                                                                                    | Title I | DOS     | Pay Rate         | End Date      | Sick               | Vac               | Reg  | ОТ       | Prem OT  | Other | Cd       |
| AQX0001-07427A-2                                                                                                    | 4722    | REG     | 2442.00          | MAR 31 97     | 0.00               |                   |      |          |          |       | -        |
|                                                                                                    |         |         |                  |               |                    |                   |      |          |          |       |          |
|                                                                                                    |         |         |                  |               |                    |                   |      |          |          |       |          |
|                                                                                                    |         |         |                  |               |                    |                   |      |          |          |       | •        |
| <b>T</b>                                                                                                    |         |         |                  |               |                    |                   |      |          |          |       | Þ        |
| Index   Index Description   Fund   Sub   Title   Title Description   P OT     AQX0001   DEPARTMENT OF AQX - FUND 0742   07427A   2   4722  ASSISTANT III   Y                                                                                                    |         |         |                  |               |                    |                   |      |          |          |       |          |
| Period End Cycle Rate H/M DOS RA WSP ERC TYP DUC Percent Fixed Hrs   MAR 31 97 M 2442.00 M REG 2 1.0000 168.00                                                                                                    |         |         |                  |               |                    |                   |      |          |          |       |          |
| Sick Leave   Vacation   Reg Hrs   Straight OT   Premium OT   Other Hrs   Code     0.00   0.00   0.00   0.00   0.00   0.00   Image: Code   Image: Code   Image |         |         |                  |               |                    |                   |      |          |          |       |          |
| *∎<br>SpcI Empl                                                                                                    | Prep    | )<br>Ne | •\$88            | Update        |                    | Accept            | Co   | py       | Remove   | Ca    | incel    |

3. Using your mouse, click on the **[COPY]** button. The system will launch the COPY FUNCTION WINDOW. See the window on the next page.

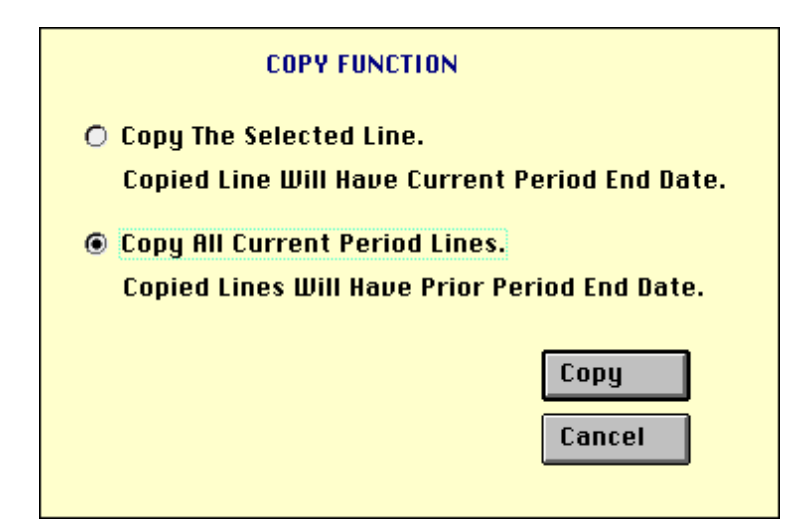

- 4. Click on the option to **Copy ALL Current Period Lines** and then click on the **[COPY]** button. The system will return to the DETAIL ENTRY SCREEN and the pay reporting line will be copied to a new pay reporting line that contains the same information and the prior pay period end date.
- 5. To make changes to the pay period end date, click on the down arrow next to the **Period End** field located in the override area of the DETAIL ENTRY SCREEN.

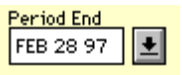

For this example, use the prior pay period end date of 'February 28, 1997'.

- 6. Move the cursor to the VAC field and enter '40.00' hours and then move to the **Reg** field and enter'<40.00>' hours, note: to enter negative hours use the minus (-) sign.
- 7. Create another pay period reporting line for the pay period ending on 'February 28, 1997. Follow steps 4 and 5 to copy the new pay line.

- 8. Once you have successfully copied the new line, click on the **Index** field of the override area of the DETAIL ENTRY SCREEN and enter the index 'APX0004' (this was where the vacation was previously reported).
- 9. Tab to move the cursor to the **Vacation** field and enter '<40.00>', again, to enter negative hours use the minus (-) sign. Tab the cursor to the **Reg Hrs** field and enter the offsetting '40.00' hours.
- 10. Click on the **[ACCEPT]** button to accept the entry.
- 11. When you have finished all entries for this employee, click on the **[UPDATE]** button to update all of the entries.
- 12. The example DETAIL ENTRY SCREEN below shows how the completed entries should appear.

| 📲 Detail Entry                                                                                                    |       |     |                 |            |                 |                   |        |    |          |       | $\times$ |
|----------------------------------------------------------------------------------------------------|-------|-----|-----------------|------------|-----------------|-------------------|--------|----|----------|-------|----------|
| O617-99   Training     Monthly   Period:   03/01/97 - 03/31/97   Entry:   03/06/97 - 03/20/97   Pay:   04/01/97   Hrs:   168                                 |       |     |                 |            |                 |                   |        |    |          |       |          |
| Name<br>UNGER, YUSOF                                                                                                    |       | _   | Emp.ID<br>08287 | Fota<br>90 | 1 Hours<br>0.00 | Total Per<br>0.00 | icent  |    | Quick En | itry  | Exit     |
| Reporting Lines                                                                                                    |       |     |                 |            |                 |                   |        |    |          |       |          |
| Index-Fund-Sub                                                                                                    | Title | DOS | Pay Rate        | End Date   | Sick            | Vac               | Reg    | от | Prem OT  | Other | Cd       |
| AQX0001-07427A-2                                                                                                    | 4722  | REG | 2442.00         | MAR 31 97  |                 |                   |        |    |          |       | <u> </u> |
| AQX0001-07427A-2                                                                                                    | 4722  | REG | 2442.00         | FEB 28 97  |                 | 40.00             | -40.00 | ļ  |          |       |          |
| APX0001-07427A-2                                                                                                    | 4722  | REG | 2442.00         | FEB 28 97  |                 | -40.00            | 40.00  | ļ  |          |       |          |
|                                                                                                    |       |     |                 |            |                 |                   |        |    |          |       |          |
| T                                                                                                    |       |     |                 |            |                 |                   |        |    |          |       | ▼<br> }  |
| Index   Index Description   Fund   Sub   Title   Title Description   P OT     APX0001   DEPARTMENT OF APX - FUND 0742   07427A   2   4722  ASSISTANT III   Y |       |     |                 |            |                 |                   |        |    |          |       |          |
| Period End Cucle Rate H/M DOS RA WSP ERC TYP DUC Percent Fixed Hrs   FEB 28 97 M 2442.00 M REG 2 1.0000 0.00                                                 |       |     |                 |            |                 |                   |        |    |          |       |          |
| Sick Leave   Vacation   Reg Hrs   Straight OT   Premium OT   Other Hrs / Code     0.00   -40.00   40.00   0.00   0.00   0.00   Image: Code                   |       |     |                 |            |                 |                   |        |    |          |       |          |
| Spei Empl Sext Next Spei Copy Remove Cancel                                                                                                    |       |     |                 |            |                 |                   |        |    |          |       |          |